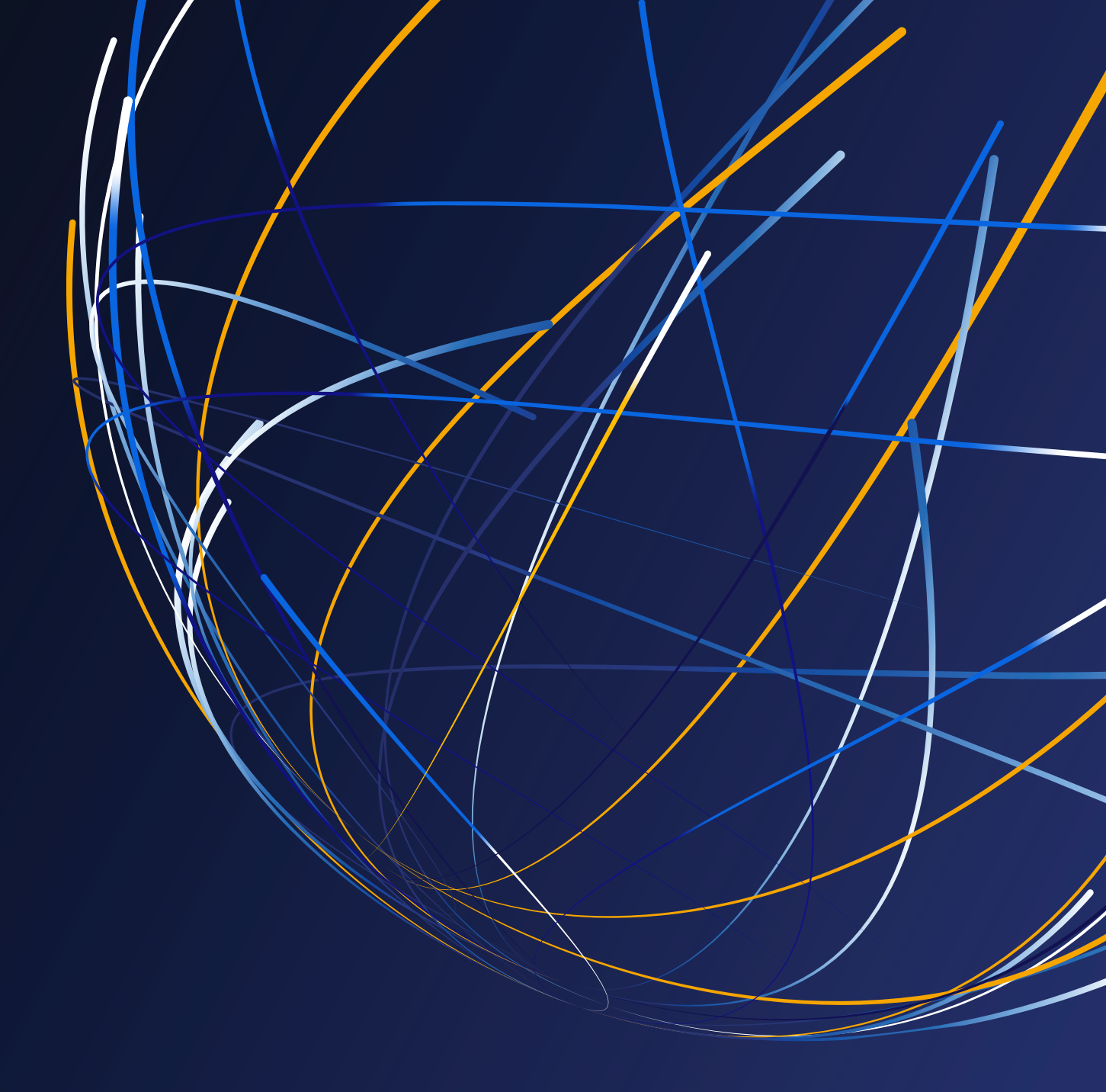

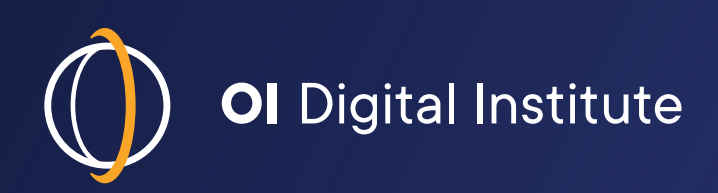

# The ELLT Portal Guide

This guide has been written to help you with registering, paying and completing your OIDI English Language Level Test.

#### There are 10 sections in this guide:

- 1 Registration
- 2 Activation
- 3 Getting a licence (in order to pay)
- 4 Making a payment
- 5 Starting your test (reading & listening)
- 6 Scheduling your speaking test
- 7 The writing test
- 8 The speaking test
- 9 Results
- 10 Contact information

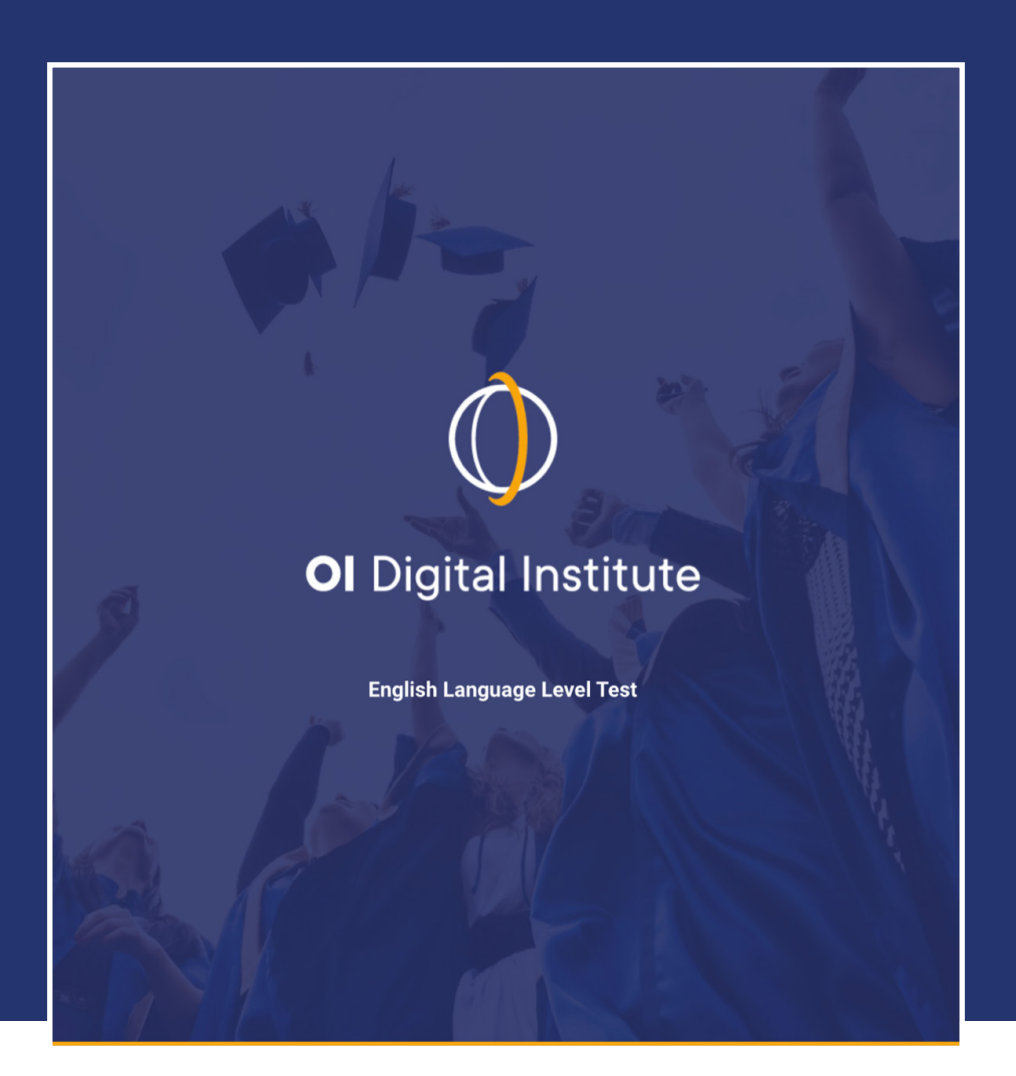

If you do have any questions regarding any part of your test, please contact us at **ellt@oidigitalinstitute.com** 

#### 1. Registration

Complete the form to register an account on the ELLT Portal.

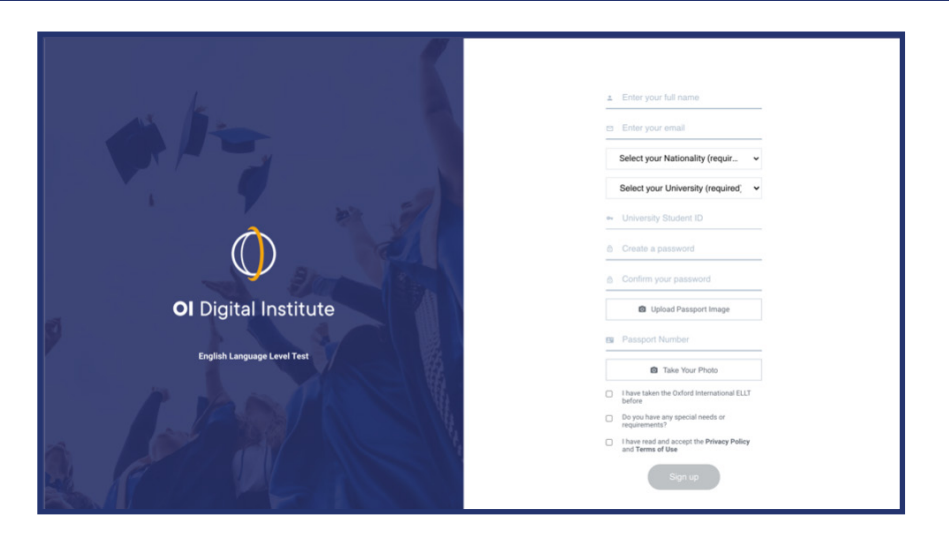

Upload a scan of the ID page of your passport (example below) and type in your passport number. Then take a photo of yourself, **both these images will appear on your certificate and after registration you will NOT be able to change them.** 

Note: If you don't have a university ID you will still be able to register.

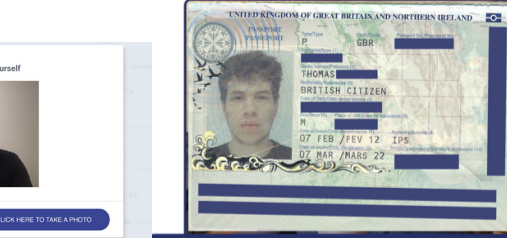

Once you have completed the form agree to the terms and conditions and 'sign up.'

#### 2. Activation

CANCEL

You will receive an email asking you to **activate** your account.

If you do not receive the email, please check your SPAM or JUNK folders for this email.

| You've got mail!                                                   |
|--------------------------------------------------------------------|
| Check your email now to activate your account.                     |
| IF YOU DON'T SEE OUR EMAIL, MAKE SURE TO CHECK<br>YOUR SPAM FOLDER |
| Back to Sign In                                                    |

Once you have received the email, click on '**Activate your account**' button – This will automatically direct you back to your ELLT Portal home page.

Note: If this does not work copy and paste the URL in your activation email into your internet browser.

Click on the button below to activate your account and get started!

Activate your account

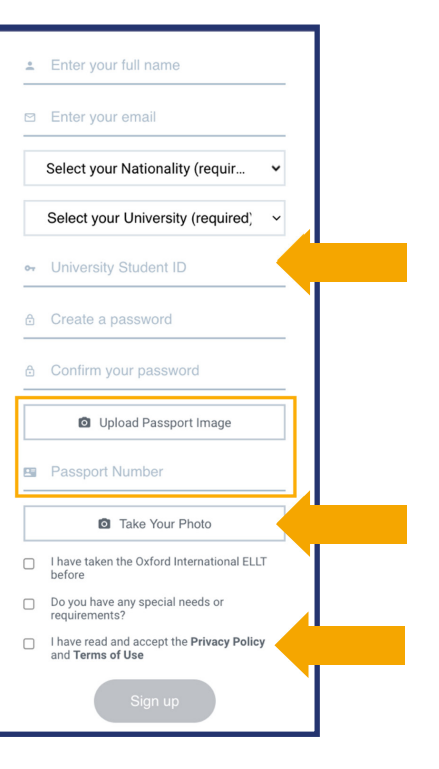

# 3. Getting a licence

From the ELLT Portal dashboard you will need to click **Get Started** on the pop-up notification or **Get a licence** to make payment for your test. This is simply how you make payment for your test - the four components will remain locked until you have paid.

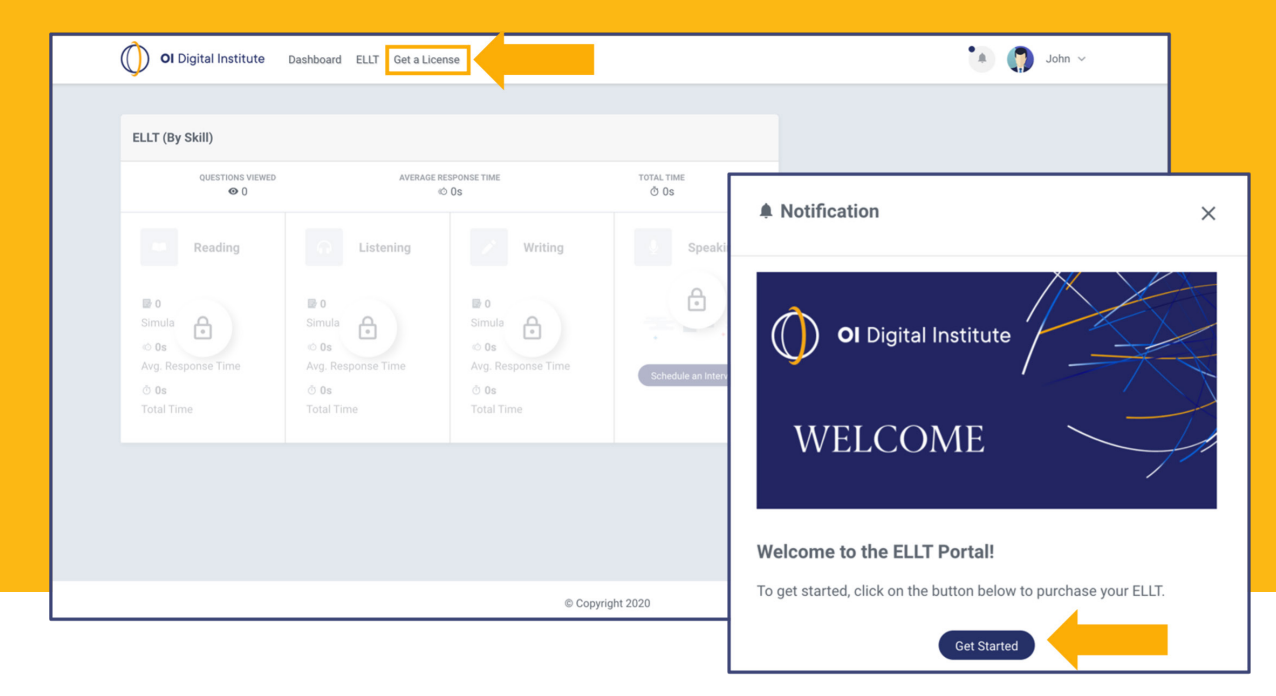

# 4. Making a payment

Your personal information will be copied from the registration page. Enter a **promocode** if you have one – once complete **proceed to payment**.

| Fmail                         |           |
|-------------------------------|-----------|
| JOxford@gmail.com             |           |
| University                    |           |
| Oxford International Pathways |           |
| Subtotal                      | £80.00    |
| Promocode                     | Promocode |
| Add discount code             |           |
| Payment gateway charge (3%)   | £2.40     |
| Total due                     | £82.40    |
|                               |           |

Select your payment method and enter your banking details. Make sure you complete the **Billing address** and then click **pay**.

| Email JOxford@          | gmail.com          |       |
|-------------------------|--------------------|-------|
| Payment method          |                    |       |
| Card                    | <b>支</b><br>Alipay |       |
| Card information        |                    |       |
| 1234 1234 1234 1234     | VISA               |       |
| MM / YY                 | CVC                | •     |
| Name on card            |                    |       |
| John Oxford             |                    |       |
| Billing address         |                    |       |
| United Kingdom          |                    | ~     |
| 259 Greenwich High Road |                    | Clear |
| Greenwich               |                    |       |
| London                  | SE10 8NB           |       |
|                         |                    |       |

# 5. Starting your test

Once you have successfully completed your payment you will automatically return to the ELLT Portal homepage.

You will now be able to start your test. You must complete the **reading** and **listening** parts of the test before you can schedule your speaking exam and complete the writing assessment. You may choose which (reading or listening) you complete first. You will need to allow approximately **40 minutes** for the **reading** test and **20 minutes** for the **listening** test.

| <b>OI</b> Digital Institute                                                                                                    | Dashboard ELLT Get a License                                                                                                    |                  | 🊺 🎧 John 🗸                |
|----------------------------------------------------------------------------------------------------|----------------------------------------------------------------------------------------------------|------------------|---------------------------|
| ELLT (By Skill)                                                                                                    | AVERAGE RESPONSE TIME                                                                                                    | TOTAL TIME       | You have a Custom license |
| Image: Constraint of the second second s | Listening<br>Uistening<br>Uistening | Speaking         |                           |
|                                                                                                    |                                                                                                    | © Copyright 2020 | B                         |

#### Follow the onscreen instructions to enable screen sharing and to complete an ID check.

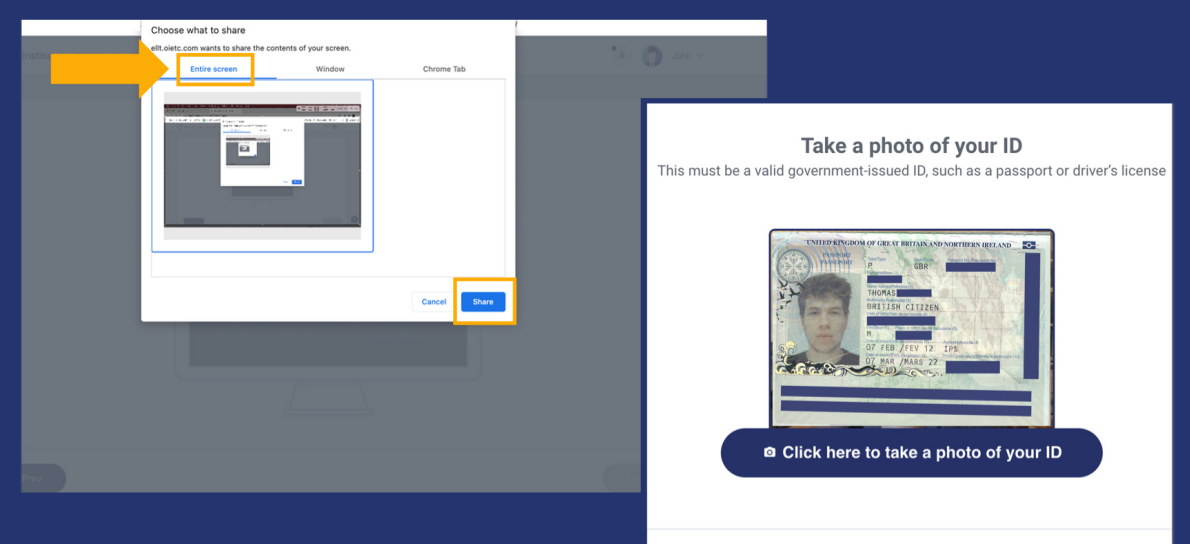

To enable screen sharing select **Entire Screen** and click **share**. For some internet browsers you may need to update your settings to allow screen sharing, we recommend using **Google Chrome**.

Take a photo of your identification, this should be your **passport.** Make sure the picture is **clear** and **bright**. If your examiner is unable to read your identification you will not be able to continue with the test. You're now ready to take the test, good luck!

## 6. Scheduling your speaking test

Once you have completed both the **reading** and **listening** components you will be able to schedule your speaking test.

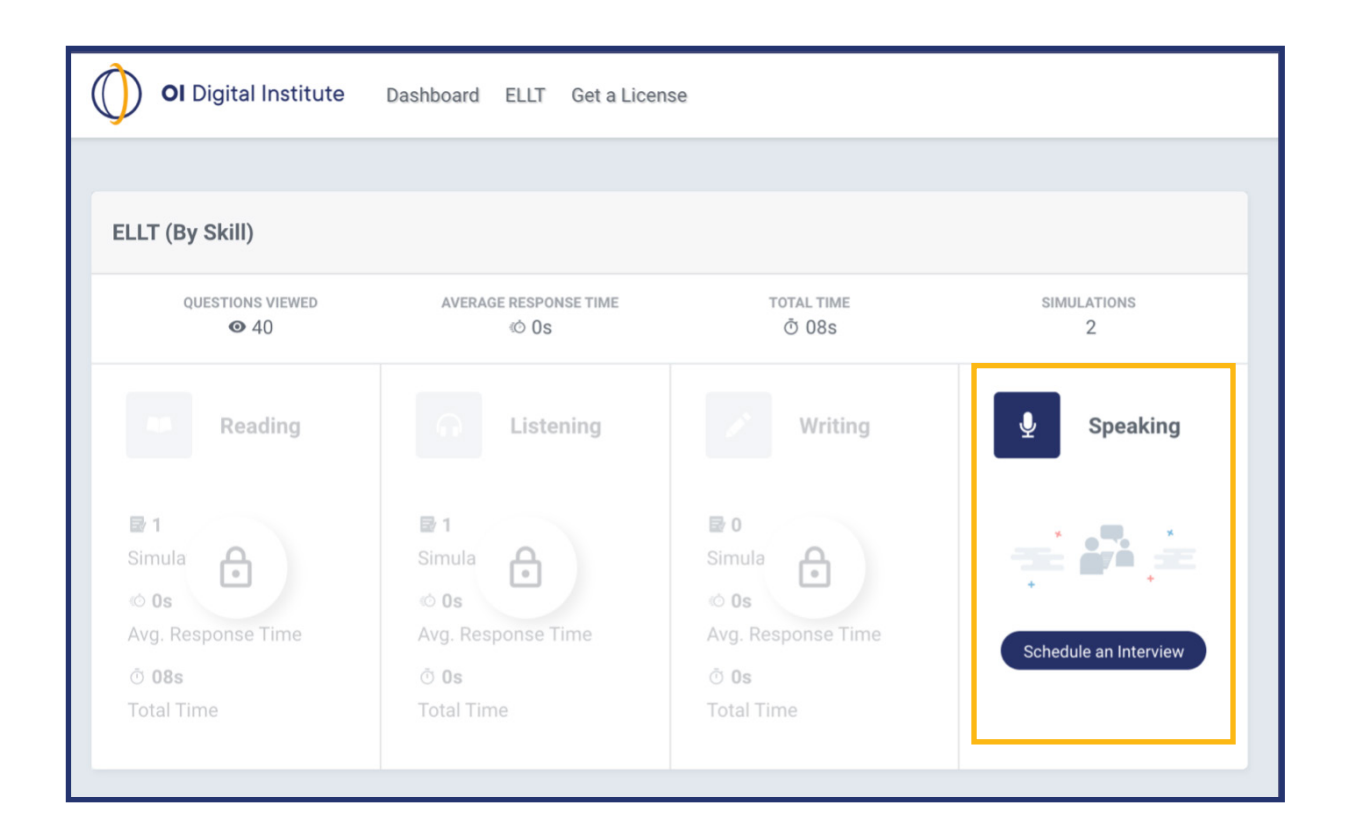

First select your **time zone**, then choose which day and time you would like to schedule your speaking test. Speaking tests are available to book a minimum of **24 hours** ahead of time.

| ect your timezone<br>dinburgh (GMT +01:00) |
|--------------------------------------------|
| dinburgh (GMT +01:00) 🗸                    |
|                                            |
|                                            |
| 02:00 AM 03:00 AM 04:00 AM 07              |
|                                            |
| 07:30 AM 08:00 AM 08:30 AM 09              |
| 09:30 AM 💿 10:00 AM 🛛 10:30 AM 🔅 11:       |
| 12:00 PM 12:30 PM 01:00 PM 01              |
| 02:00 PM 02:30 PM 03:00 PM 03              |
|                                            |
|                                            |

Once you have confirmed your booking you will receive an **email notification**. If you do not receive the email, please check your SPAM or JUNK folders for this email.

Make sure you **add** your speaking test to your **calendar**, so you don't forget!

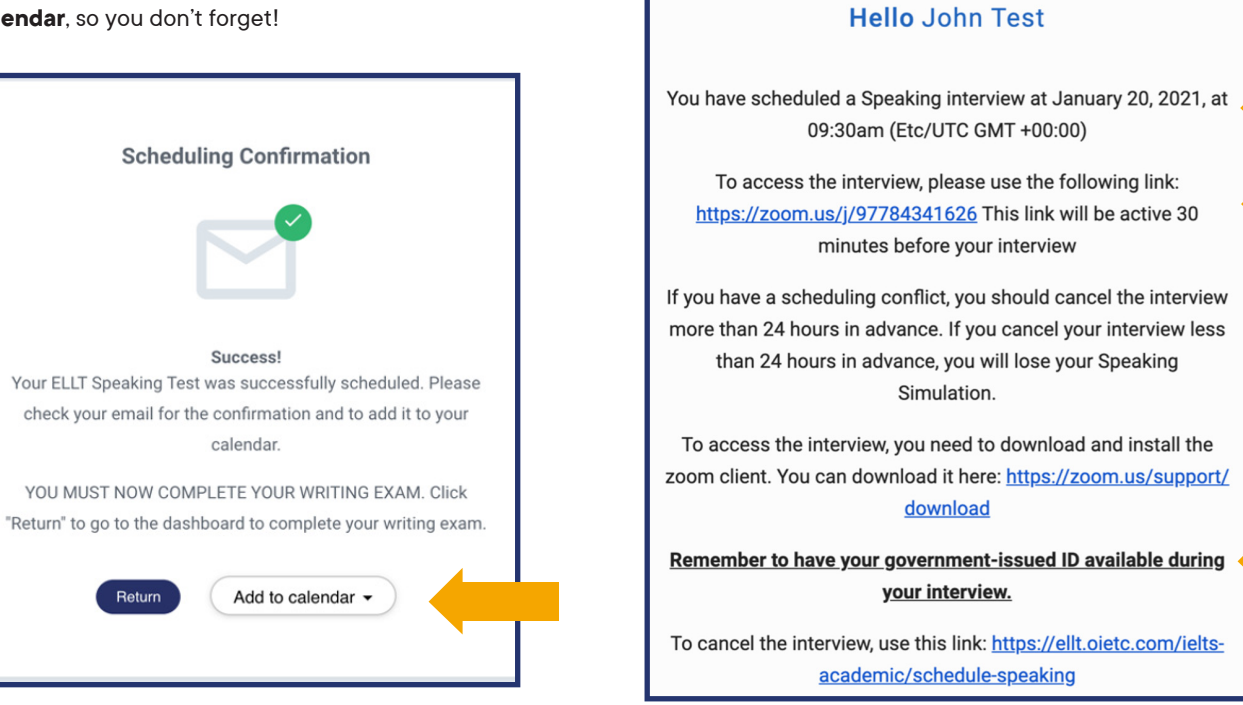

The confirmation email will confirm the **time** and **date** of your speaking test (based on the time zone you selected). It will also contain the Zoom link ready for you to start your test. You will receive test reminder emails 12 hours and 1 hour before your exam.

#### 7. Writing test

As soon as you have booked your speaking exam you MUST return to the ELLT Portal dashboard to complete the **writing** test. You must complete your writing test 24 hours before your speaking test or your speaking test will be cancelled. You will need to allow approximately **1 hour** for the **writing** test.

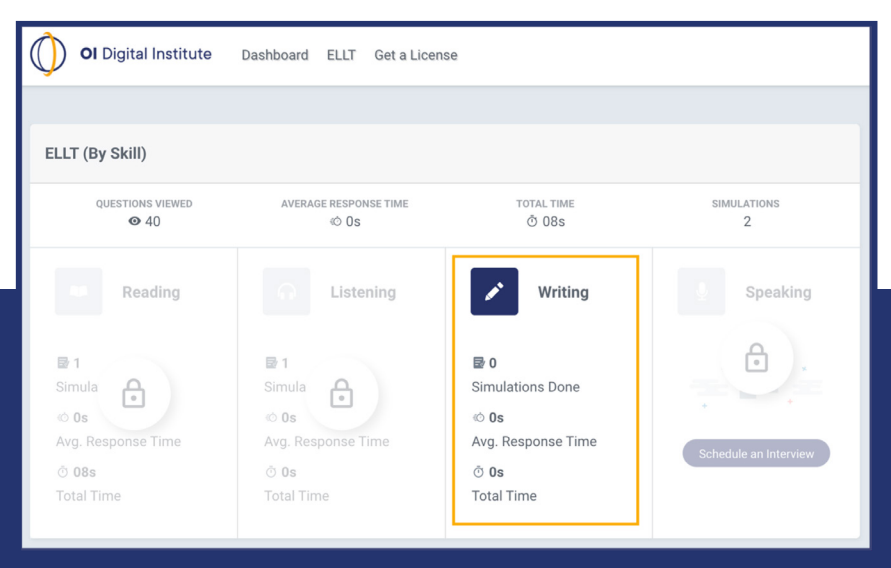

Follow the onscreen instructions to enable screen sharing and to complete an ID check.

# 8. Speaking test

You will need to **prepare** for the speaking test, to do this, you will need to **download** and **read** the presentation task that's attached to the speaking test confirmation email (shown above). Failure to do so will potentially affect your speaking test level.

At the time of your speaking test, click on the **Zoom** link in the confirmation email. You can either open the Zoom link in an **internet browser** or on the **Zoom app**. Make sure you **have your passport ready** as your examiner will need to see it and without it your test will be **cancelled**.

Please ensure you are on time to meet with your examiner and they will talk you through the different stages of the test. You should allow up to **30 minutes** for the speaking test.

#### 9. Results

Once you have completed your speaking test your examiner will collate your results and upload their final comments and levels. Once these have been **verified** by our academic team you will receive an email with your **results**, **certificate** and **report**. You can also log back into the portal to download your report and certificate.

The final verification can take up to **48 hours** to complete. If you have any questions regarding your results, please contact **elltacademics@oidigitalinstitute.com**.

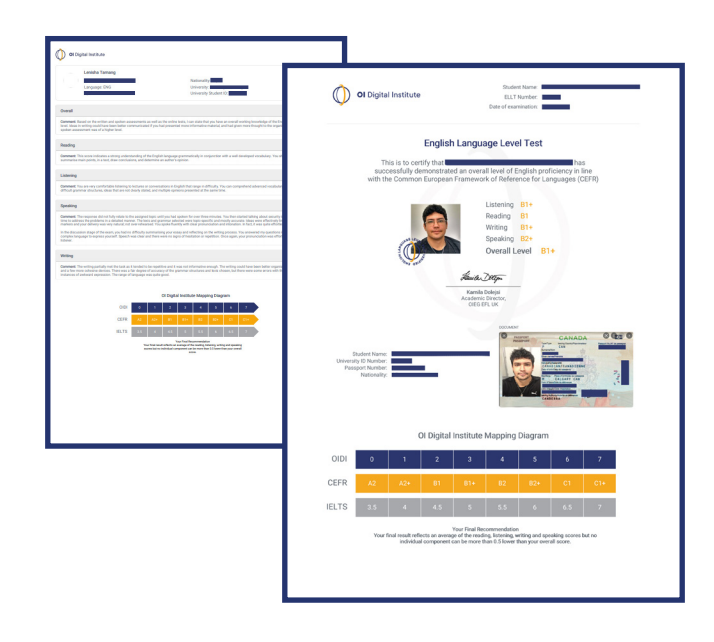

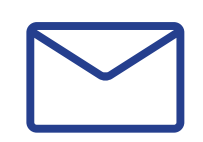

#### 10. Contact us

If you are having trouble with any part of the test, **please contact** us at **ellt@oidigitalinstitute.com**. Please note: during busy periods we make take a little longer to respond that normal.

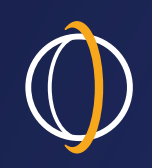

#### OI Digital Institute

# Connect with us

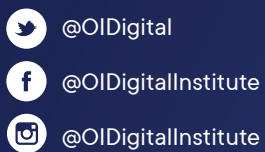

f @OIDigitalInstitute

oidigitalinstitute.com